附件:

# 国家医师资格考试医学综合考试网上缴费操作指引

各位考生:

通过中国建设银行"云平台"缴纳费用,可通过以下六种方式之 一缴纳(重点推荐使用:二维码支付、微信建行支付和建行龙支付, 特点:便捷、安全):1.扫描二维码直接缴费;2、建行微信支付,3. 建行龙支付,4.建行手机银行支付,5.建行网站支付,6.个人网 上银行支付,(注意!除建行龙支付外,仅能使用建行储蓄卡缴费)。

详细流程如下:

一、二维码扫描直接进入建行微信支付界面缴费

1、扫描二维码

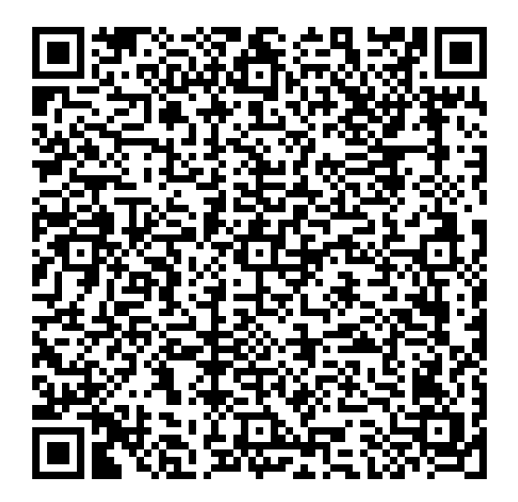

2、录入信息进行以下界面缴费

| 中国移动 26 机 16 机 1 个 12 0 2 2 2 2 2 2 2 2 2 2 2 2 2 2 2 2 2 | 中国終却 26,111 46,111 ヘ 121 ◇ 28 ▲ 〇 米創 114 65% ■ 下午2:00 |
|-----------------------------------------------------------|-------------------------------------------------------|
| × 悦享生活 …                                                  | × 悦享生活 ····                                           |
| 青岛市卫生和计划生育人才综合服务…                                         | 青岛市卫生和计划生育人才综合服务…                                     |
| 姓名    王                                                   | 姓名 王                                                  |
| 单位名称 填写证件号码 🛛                                             | 单位名称 370205197                                        |
|                                                           | 未缴费订单      历史订单                                       |
|                                                           | ✓ 2023医师笔试<br>待缴费 ¥1.00 个                             |
|                                                           | 缴费单号 0467938221                                       |
|                                                           | 姓名 王*                                                 |
|                                                           | 医师资格考试费 ¥1.00                                         |
|                                                           | 缴费截止时间:2022-uu-u+23:59:59                             |
|                                                           | 选择支付方式                                                |
|                                                           | 龙支付                                                   |
| 查询                                                        |                                                       |
| $\triangleleft$ $\bigcirc$ $\Box$                         |                                                       |

### 单位名称栏目请填"证件号码",以居民身份证报考的考生请填写身份 证号,以其他证件报考的考生请填写报考时所提交的相应证件的号码。

| 中国移动",⊪I 氛 ●<br><b>く</b> | ● ❷ 🖻 🗟 … 🛛 🗇 89% 🗩 上午10:14<br>龙支付 🔹 |
|--------------------------|--------------------------------------|
| 青岛市卫生                    | 主和计划生育人才综合服务中心                       |
|                          | ¥ 🛄 00                               |
|                          | 人民币 壹拾元整                             |
| 支付方式                     | ✿ 中国建设银行 储蓄账户(4694) >                |
| 商户券                      | 无可用 〉                                |
| 优惠券                      | 无可用 〉                                |
| 优惠活动                     | 无可用 〉                                |
| 会员卡                      | 无可用 >                                |
| 应付金额                     | ¥ J.00                               |
|                          | 更多支付方式                               |
|                          |                                      |
| 已优惠0.00元                 | 支付¥ 🛈.00元                            |
| $\triangleleft$          | 0                                    |

3、接收并输入验证码,完成支付

二、微信支付

微信关注"中国建设银行"公众号,进入公众号,点击"悦生活", 再点击"生活缴费",在出现的页面点击"立即缴费"。根据提示完成 缴费。

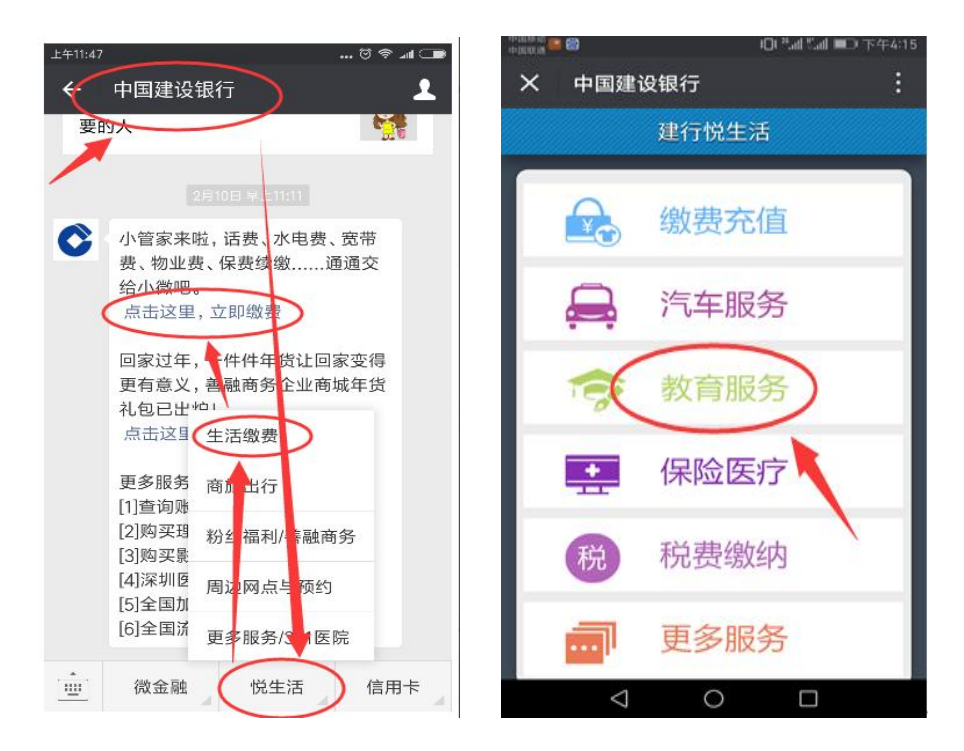

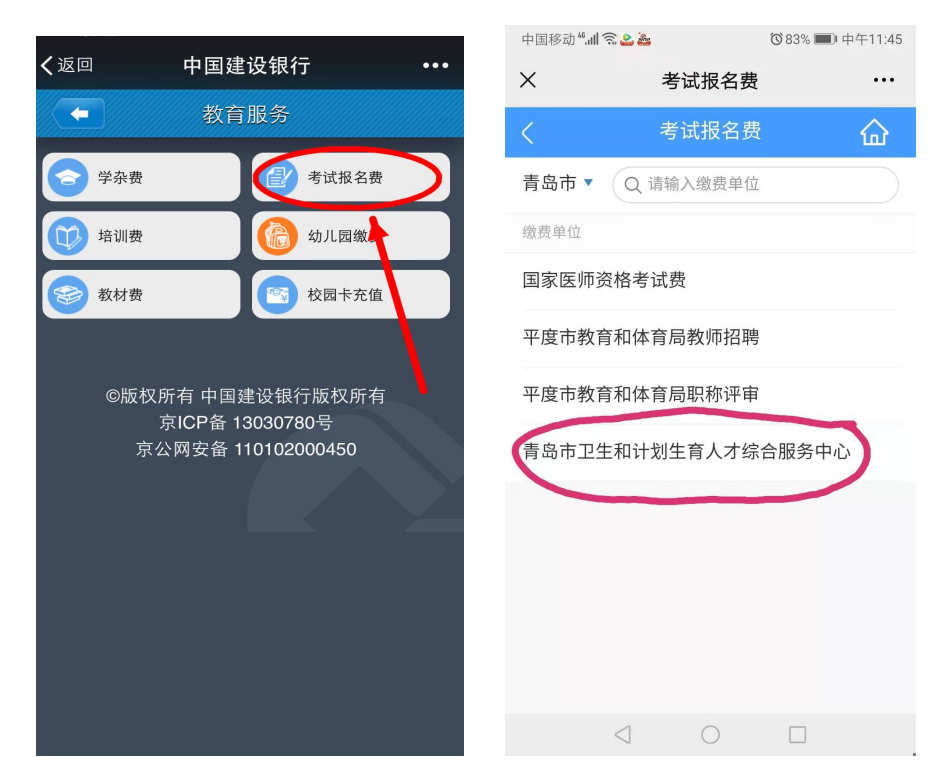

## 选择第四项"青岛市卫生和计划生育人才综合服务中心"

|                   | 中国移动 레 14.411 ( 22 ) 3       | ❻∦∎101465% ■□□下午2:00 |
|-------------------|------------------------------|----------------------|
| ※ 悦享生活 …          | X         悦享生?               | 舌 …                  |
| 青岛市卫生和计划生育人才综合服务… | 青岛市卫生和计划生育                   | 人才综合服务…              |
| 姓名王王              | 姓名 王                         |                      |
| 单位名称 填写证件号码       | 单位名称 3702051                 | 97 - 24              |
|                   | 未缴费订单                        | 历史订单                 |
|                   | ✓ 2022医师笔试<br><sup>待缴费</sup> | ¥1.00 ^              |
|                   | 缴费单号                         | 0467938221           |
|                   | 姓名                           | 王*                   |
|                   | 医师资格考试费                      | ¥1.00                |
|                   | 缴费截止时间:2022-03-              | 14 23:59:59          |
|                   | 选择支付方式                       |                      |
|                   | 龙支付                          |                      |
| 查询                |                              |                      |
|                   |                              |                      |

| 青岛市       | 卫生和计划生育人才综合服务中心       |
|-----------|-----------------------|
|           | ¥.1.00                |
|           | 人民币 壹拾元整              |
| 支付方式      | ✿ 中国建设银行 储蓄账户(4694) 〉 |
| 商户券       | 无可用 >                 |
| 优惠券       | 无可用 >                 |
| 优惠活动      | 无可用 >                 |
| 会员卡       | 无可用 >                 |
| 应付金额      | ¥ J.00                |
|           | 更多支付方式                |
| 2 伏車0.00元 |                       |

接收并输入验证码,完成支付

### 三、建行龙支付(适用于所有银行储蓄账户)

1. 下载建行手机银行客户端。(已有客户端的请更新至最新版本)

请在应用商店中搜索"中国建设银行",或扫描下图二维码,下 载建行手机银行客户端。

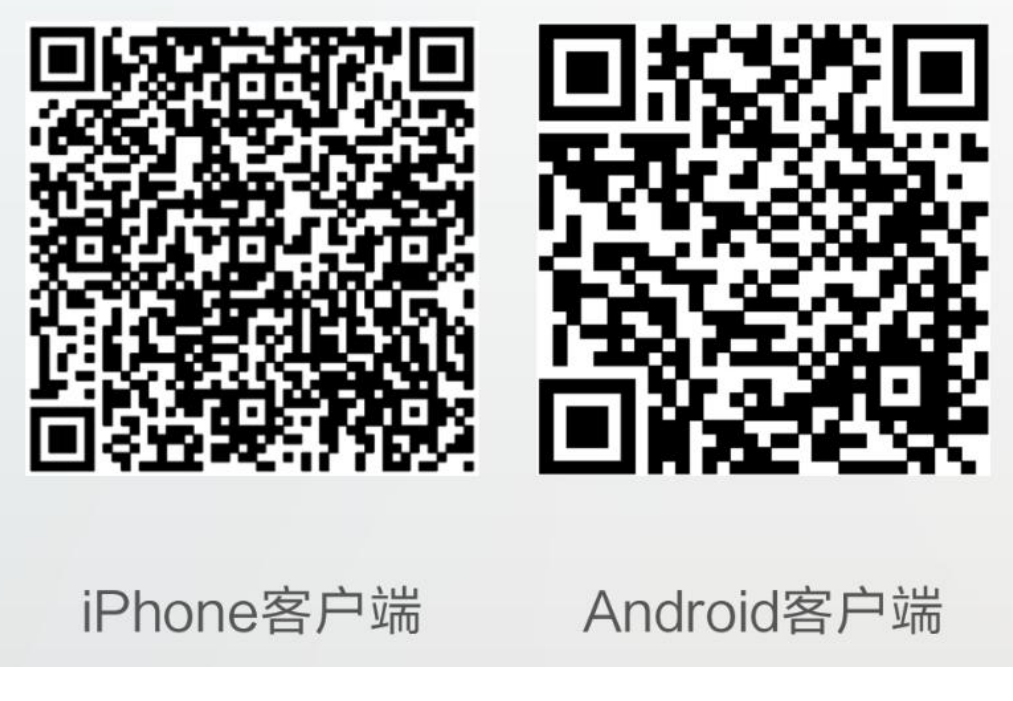

2. 开通建行龙支付。

(1)打开客户端,点击"龙支付",进行开通。根据提示进行开通,需输入账号信息(请选择"储蓄账户")、姓名、证件号等。

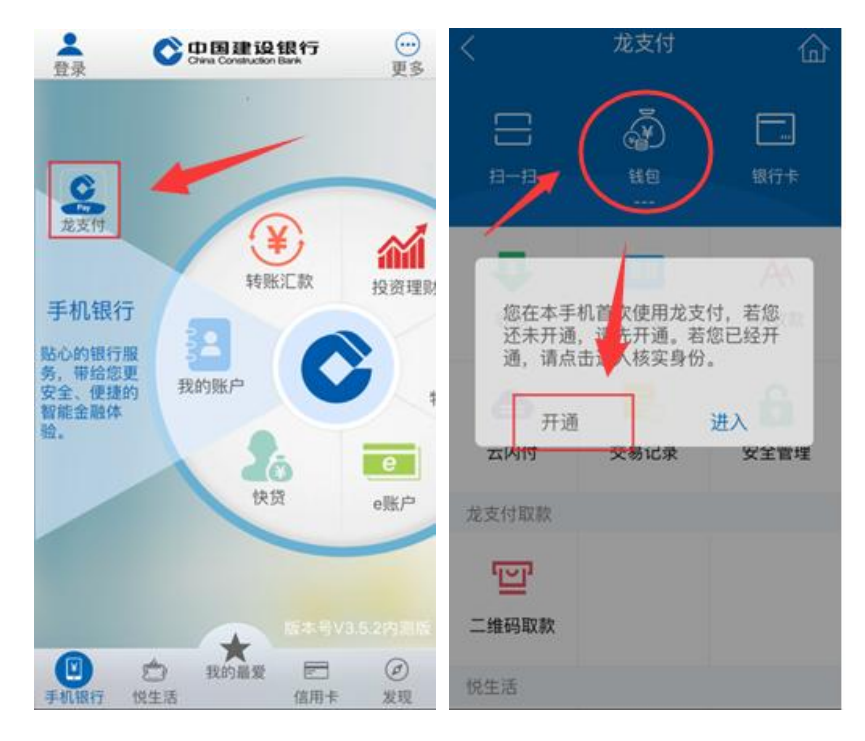

3. 龙支付钱包充值

点击充值,选择相应账号,输入金额,将账号的金额转入至钱包。

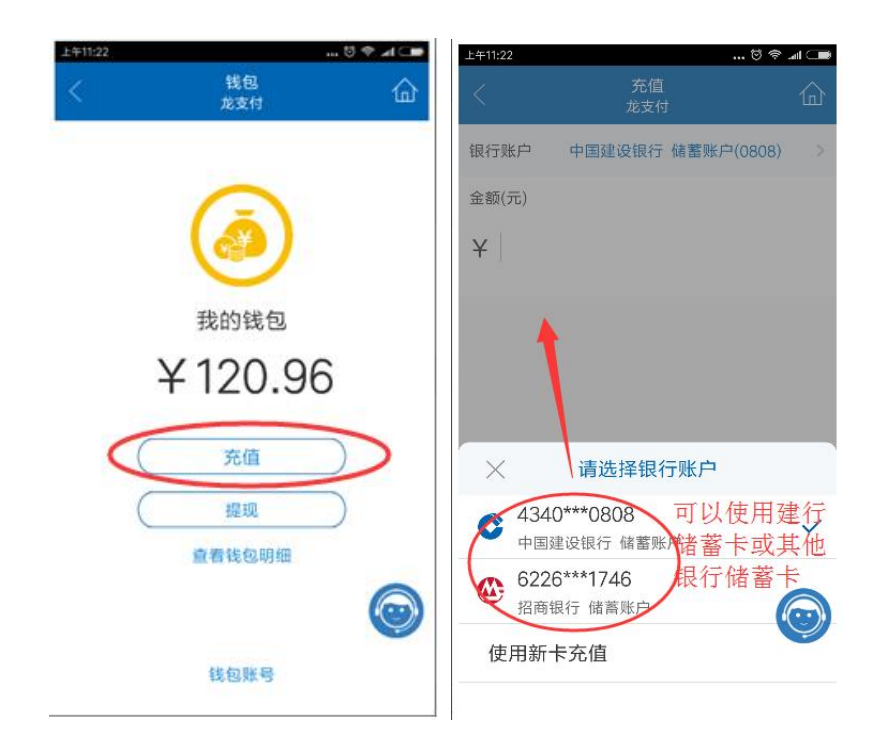

4. 进行缴交

(1)找到缴费项目。登录建行最新版手机银行客户端,选择菜单
栏"悦生活"→"学校教育"→"考试报名费",选择"山东省 青
岛市"→"青岛市卫生和计划生育人才综合服务中心",点击"下
一步",

(2) 输入缴费信息。输入"姓名",输入单位名称"证件号码", 以居民身份证报考的考生请填写身份证号,以其他证件报考的考生 请填写报考时所提交的相应证件的号码。

(3)下图"未交费订单"显示考生应交的费用,默认全部打勾。选择"钱包"支付,确认支付。

(4)已在建设银行网点柜台签约的手机银行客户,支付方式可以采用下图所示的"建行钱包"或选择建行账号,确认支付。(注意: 不能直接选择建行以外的他行账号进行支付)

(5) 未开通龙支付的可用"切换至账号支付"完成支付。

"付款账户"输入开户人在建行的"借记卡"账号:"手机号码 后四位"输入建行借记卡客户在银行预留的手机号码后四位:输入"附 加码",然后点击"确认支付"。

#### 四、建行手机客户端支付

1. 下载建行手机银行客户端。(已有客户端的请更新至最新版本) 请在应用商店中搜索"中国建设银行",或扫描下图二维码,下 载建行手机银行客户端。

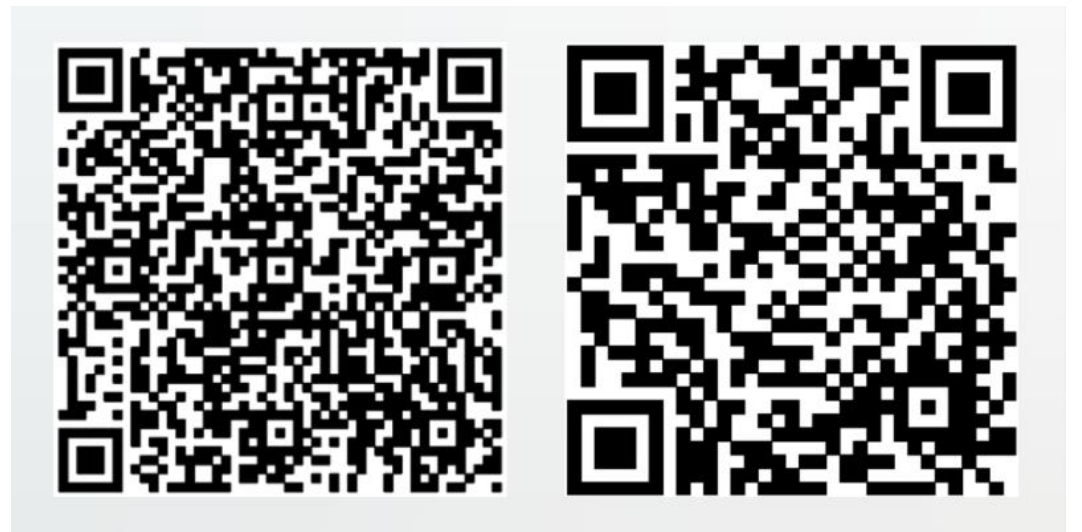

iPhone客户端 Android客户端

2. 选择"悦享生活"—"学校教育"—"考试报名费"—"青岛市卫 生和计划生育人才综合服务中心"下一步一"姓名""单位名称" 处填:"证件号码"。

"一核对未缴费订单,选择"缴费"一确认支付。

| ●●●●○中国联通 令 | 15:14                                                                                                    | <b>1</b> ∦ 98% <b>■</b> | ●●●●○中国联通    | <b>≎</b> 15 | :27   | 🕈 🕴 96% 💶 🕨      |
|-------------|----------------------------------------------------------------------------------------------------|-------------------------|--------------|-------------|-------|------------------|
| ■ Q 搜索      |                                                                                                    | $\bigcirc$              | <            | 缴费          | 频道    | Q 💬              |
| 5           |                                                                                                    |                         | ◎ 青岛市        |             |       |                  |
| 下午好!        |                                                                                                    |                         |              |             | 15.7  | 火旦九              |
| 杏询全额        |                                                                                                    |                         | S'S          | (           |       |                  |
| 旦间示额        |                                                                                                    |                         | 体育场馆预<br>订   | 境外流量包       |       |                  |
| $\swarrow$  | →) (¥)                                                                                                    | <u></u>                 |              |             |       |                  |
|             |                                                                                                    |                         | 餐饮娱乐         |             |       |                  |
| 财富          |                                                                                                    | 76×19                   | 100          | 6201        |       |                  |
|             |                                                                                                    | 600                     | 彩画           | 由影画         |       |                  |
| 速盈 理        | 财产品 代理保险                                                                                                    | 日历                      | 17.05        |             |       |                  |
| ~           |                                                                                                    | E 00                    | 教育服务         |             |       |                  |
| $\Xi$       | <b>A</b>                                                                                                    |                         | <b>秋日加め</b>  |             |       |                  |
| 扫一扫 善       | 融商城 全国话费充值                                                                                                    | í +                     |              | E           | (校)   | ing and          |
|             |                                                                                                    |                         | 考试报名费        | 培训费         | 校园卡充值 | 幼儿园缴费            |
| -It         |                                                                                                    | <b>~</b> ~              |              |             |       |                  |
| 当じた         |                                                                                                    | 2                       | 保险医疗         |             |       |                  |
| 山市政府        | rate and the second second sec | 1,5                     |              |             |       | ~                |
| Blorms      | •                                                                                                    |                         | 도 <u>+</u> 고 | (A)         | Nº    | ( <del>4</del> ) |
|             |                                                                                                    |                         | 银医服务         | 平安保费续       | 建信保险  | 体检预约             |
| 首页信用書       |                                                                                                    | 、 悦享生活                  |              | 200         |       |                  |

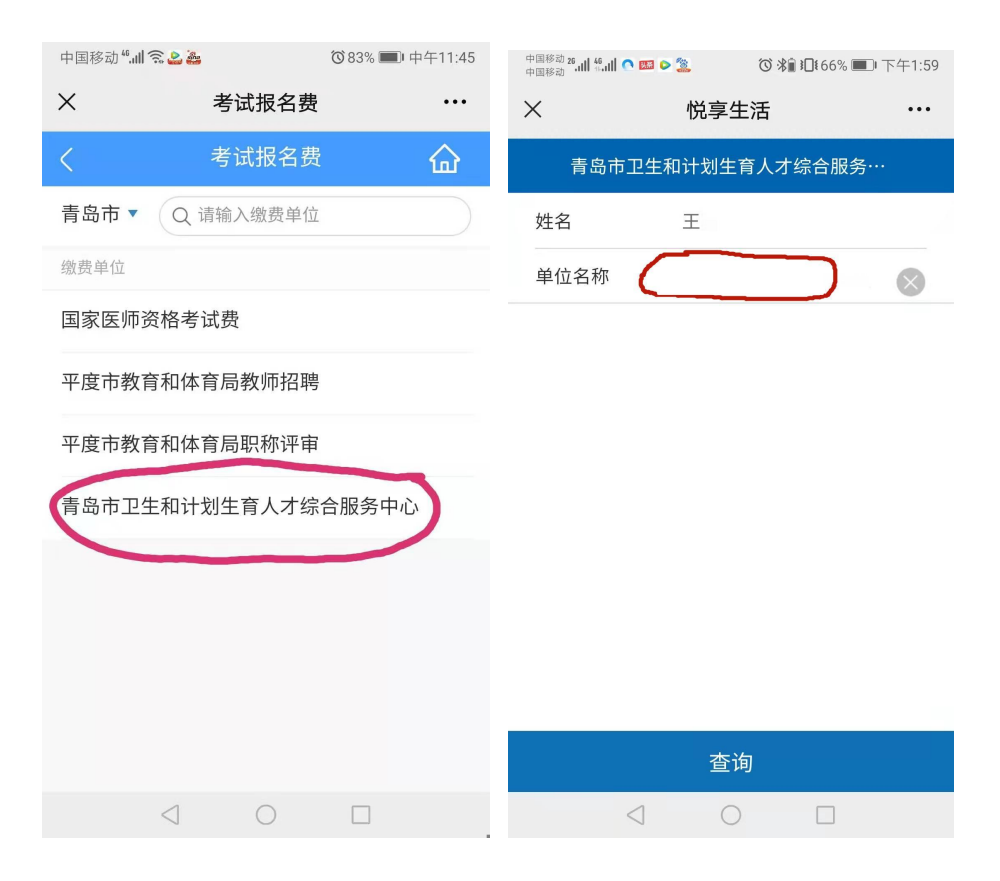

| 中国移动 #.山 \$.山 \$.山 \$.山 \$.□ ▶ \$. 3 ℃ * 1 1 65% ■ 下午2:00  |                   |            |  |
|------------------------------------------------------------|-------------------|------------|--|
| × 悦享生活 •••                                                 |                   |            |  |
| 青岛市卫生                                                      | 青岛市卫生和计划生育人才综合服务… |            |  |
| 姓名                                                         | Ξ_                |            |  |
| 单位名称                                                       | 370205            | 197        |  |
| 未缴费订单                                                      | <u>á</u>          | 历史订单       |  |
| ✓ 2022医师筆<br>待缴费                                           | 言试                | ¥1.00 个    |  |
| 缴费单号                                                       |                   | 0467938221 |  |
| 姓名                                                         |                   | 王*         |  |
| 医师资格考试                                                     | 试费                | ¥1.00      |  |
| 缴费截止时间:2022-03-1423:59:59                                  |                   |            |  |
| 选择支付方式                                                     |                   |            |  |
| 龙支付                                                        |                   |            |  |
| 如此,我们就是一个"我们"。<br>第1991年—————————————————————————————————— |                   |            |  |
| $\triangleleft$                                            | 0                 |            |  |

#### 五、 建行网站

登录建行官方网站悦生活平台 <u>http://life.ccb.com</u>,选择"悦享生 活"→"悦生活"→"应用服务"→"学校教育"→"考试报名费" →"山东省-青岛市-青岛市卫生和计划生育人才综合服务中心" →

下一步→根据页面提示,输入"姓名",输入单位名称"**证件号码",** 以居民身份证报考的考生请填写身份证号,以其他证件报考的考生请填 写报考时所提交的相应证件的号码。

→下一步→核对支付信息→"确认"→输入建行帐号等信息,完成支付。

#### 六、个人网上银行

1. 个人网上银行的办理

建设银行个人客户(包含考生、及他人)至建设银行各营业网点 持建设银行借记卡、个人身份证申请办理"个人网上银行"业务,并 开通个人网上银行。 2.登录网上银行,在"悦生活"→"应用服务"→" 学校教育"
→"考试报名费""项目下完成缴费。

考生如果在缴费操作中遇到问题,可打电话咨询 建行电话: 83876889,卫生人才中心电话: 82892011